## VIEWING IMAGED DOCUMENTS

You can track an order that has been placed, received and paid using the **View Document** field and retrieve any documents that have been imaged - ie invoices.

- 1. Enter either the requisition number or the purchase order number to retrieve all action that has been taken on that order. (Be sure to change the "Type" to purchase order if selecting a purchase order number.)
- 2. Select the **All** circles
- 3. **Execute Query** Scroll to the bottom of the screen to see related documents ie: payment information, dates, etc.

| Related Documents |                     |               |                      |  |  |  |  |
|-------------------|---------------------|---------------|----------------------|--|--|--|--|
| Transaction Date  | Document Type       | Document Code | Status Indicator     |  |  |  |  |
| Feb 05, 2010      | Receiving Documents | Y0009702      | Completed            |  |  |  |  |
| Jan 27, 2010      | Invoice             | I0070831      | Paid                 |  |  |  |  |
| Feb 09, 2010      | Check Disbursement  | 00519788      | Final Reconciliation |  |  |  |  |
| Jan 26, 2010      | Purchase Order      | P0010637      | Approved             |  |  |  |  |

4. Click on any of the Blue Text to retrieve the item. ie - To view the invoice payment click on I0070831

| Invoice      | Sub#                       | Purchase Orde          | e <mark>r</mark> Invoice Date | Trans Date   | Payment         | : Due | Total  |  |  |
|--------------|----------------------------|------------------------|-------------------------------|--------------|-----------------|-------|--------|--|--|
| I0070831     | 1                          | P0010637               | Jan 27, 2010                  | Jan 27, 2010 | Feb 09, 2       | 2010  | 140.16 |  |  |
|              |                            |                        |                               |              |                 |       |        |  |  |
| Complete:    | Y                          | Approved:              | Y                             | Vendor Inv   | 0560,5628,39502 |       |        |  |  |
| Open Paid:   | Р                          | Suspense:              | N                             | Hold:        | N               |       |        |  |  |
| Credit Memo: | N                          | Cancel Date:           |                               | Recurring:   | N               |       |        |  |  |
| 1099 Tax Id: |                            | 1099 Vendor:           | N                             | Income Type  |                 |       |        |  |  |
| Accounting:  | Documen                    | t Level                |                               |              |                 |       |        |  |  |
|              |                            |                        |                               |              |                 |       |        |  |  |
| Vendor:      | 00632207 Sigma-Aldrich Inc |                        |                               |              |                 |       |        |  |  |
|              | PO Box 535182              |                        |                               |              |                 |       |        |  |  |
|              | Atlanta, C                 | Atlanta, GA 30353-5182 |                               |              |                 |       |        |  |  |

Continuing to scroll down on this page will give additional detail.

5. To view the actual invoice from the vendor, click on the Blue Text "INVOICE – View Imaged Document"

|                           |                                             | For credit & cc<br>Credit<br>All other inquirie<br>Sinma | For credit & collection inquirics, please contact:<br>Credit & Collections |               |                                                                |     | ORIGINAL INVOICE         |            |  |
|---------------------------|---------------------------------------------|----------------------------------------------------------|----------------------------------------------------------------------------|---------------|----------------------------------------------------------------|-----|--------------------------|------------|--|
| 3050 SPBuCE               | JOS SPRUCE STREET<br>ST. LOUIS, MO 63103    |                                                          | Supelco                                                                    |               | 800-521-8956<br>sigal@sial.com<br>800-247-6628<br>800-771-6737 |     | 520840560                |            |  |
| ST. LOUIS, MO             |                                             |                                                          |                                                                            |               |                                                                |     | SHIP DATE / INVOICE DATE |            |  |
|                           |                                             | SAFC                                                     | ollect worldwide                                                           |               | 0-255-6032                                                     |     | 01/27/2010               | 01/27/2010 |  |
| BILL TO                   |                                             |                                                          |                                                                            |               | 4-771-5750                                                     |     | TERMS / D                | DUE DATE   |  |
|                           |                                             | 5                                                        | HIP IO                                                                     | E ELINICK     | DIM CARRAD                                                     | _ L | N30 0                    | 2/26/2010  |  |
| ME                        | SSIAH COLLEGE                               | RECEIVED                                                 | MESS                                                                       | SIAH COLLEGE  | -14-340003                                                     |     | SOLD TO CUSTO            | MER NUMBER |  |
| PUF                       | PURCHASING OFFICE<br>PO BOX 3012            |                                                          | ONE COLLEGE AVE                                                            |               |                                                                |     | 49453883                 |            |  |
| GR/                       | NTHAM, PA 17027                             | FEB 0.3 MECH                                             | GHAN                                                                       | THAM PA 17027 |                                                                | , F | URCHASE OR               | DER NUMBER |  |
|                           |                                             |                                                          |                                                                            |               |                                                                |     | P0010                    | 637        |  |
| CONTACT: STE              | VE FUNCK                                    | 7177861800                                               |                                                                            |               |                                                                | - 6 | 300344                   | DER NUMBER |  |
| Material No.<br>Batch No. | Description<br>HTS Code / Country           | of Origin / Ship To Customer No.                         | Shipped from                                                               | Delivery No   | . Quantity                                                     | UOM | Unit                     | Extended   |  |
| 15513-5G<br>039K53001     | IMIDAZOLE MOLECULA<br>2933.29.9000 / US / 4 | R BIOLOGY REAGENT                                        | SIGMA CHE                                                                  | 834473355     | - 1                                                            | EA  | 17.65                    | 17.65      |  |
| P7626-1G<br>128K1094      | PHENYLMETHYLSULFO<br>2904.10.3700 / US / 4  | NYL FLUORIDE<br>9772485                                  | SIGMA CHE                                                                  | 834473355     | 1                                                              | EA  | 35.75                    | 35.75      |  |
| M8389-25G<br>086K5449     | MOPSO<br>2934.90.0000 / US / 4              | 9772485                                                  | SIGMA CHE<br>UPS GROU                                                      | 834473355     | 1                                                              | EA  | 19.20                    | 19.20      |  |
|                           | Sub Total<br>Trans / Handling               |                                                          | Conciliant<br>Conciliant<br>Conciliant                                     |               |                                                                |     |                          | 72.60      |  |
|                           | Total Amount 7                              |                                                          |                                                                            |               |                                                                |     |                          | 1.29       |  |

You can also retrieve this information through the Budget Query. Remember, any item in Blue Text can be clicked on to produce a further document.

If you have any questions or need assistance in processing your Self-Service Requisitions, please contact Purchasing at x6010.